- 1. Kapital Banka məxsus ödəniş terminalına yaxınlaşın (Filial və bankomatlar haqqında ətraflı məlumat buı linkdən əldə edə bilərsiniz: https://kapitalbank.az/locations)
- 2. Digər ödənişlər bölümünü seçin.
- 3. Təhsil ödənişləri xanasına daxil olun.
- 4. Ali təhsil müəssisəsini seçin (Əgər tələbə BDU-nun Qazax filialına qəbul olunubsa, ali təhsil müəssisəsi kimi BDU Qazax filialı qeyd olunan loqonu seçməli, ödəniş edən zaman Soyadını, adını və atasının adını tam olaraq qeyd etməlidir.)
- 5. 2020-ci il Tələbə qəbulu bölümünü seçin.
- 6. Açılan pəncərədə tələbənin soyadı, adı və atasının adını tam olaraq qeyd edin.
- Daha sonra "Ödəyici kod" pəncərəsində abituriyentin iş nömrəsi (məsələn: 201404) əlavə edilməlidir (Şəkildə abituriyentin Ödəyici kodu qeyd edilmişdir).

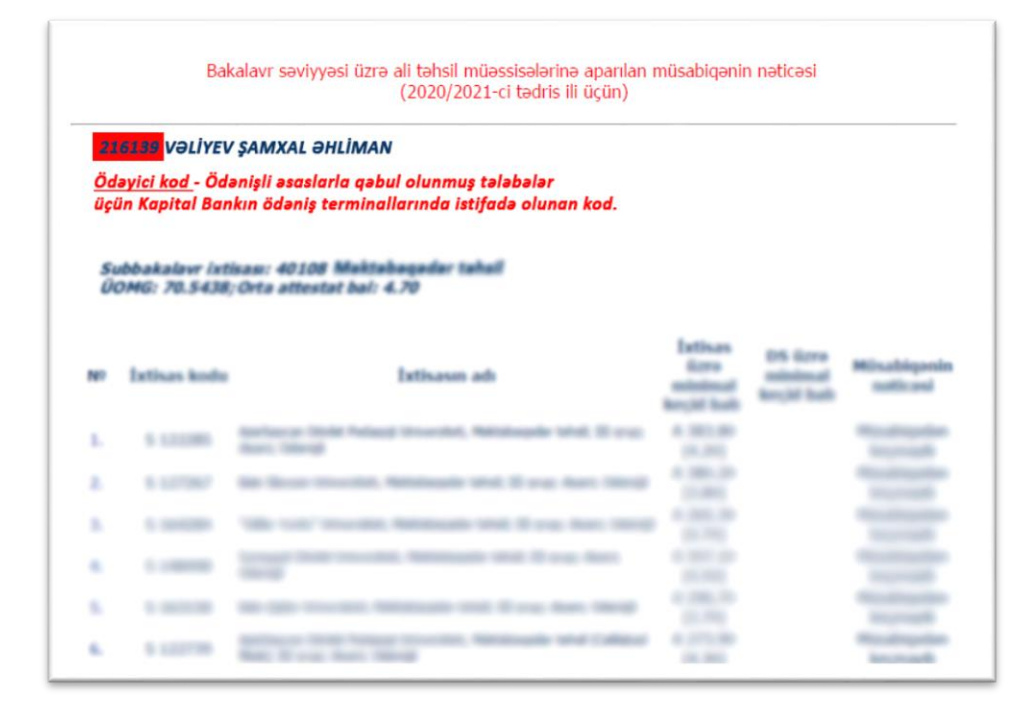

- 8. Daha sonra məlumatlar əks olunduğu pəncərə açılacaq və siz İrəli düyməsini sıxmalısınız.
- **9.** Bundan sonra **nağd ödəniş** bölməsi seçilməli və tələbənin qəbul olunduğu ixtisasa uyğun təhsil haqqı ödəniş terminalına daxil edilməlidir.
- **10.** Ödəniş yekunlaşdıqdan sonra **qəbz** əldə edilməli, əsli saxlanılmaq şərtilə surəti BDU-nun elektron sənəd qəbulu portalına daxil edilməlidir.
- Digər banklar vasitəsilə BDU-nun aşağıda qeyd olunan rekvizitlərinə ödənişlərin həyata keçirilməsi qəbul olunan tələbənin soyadı, adı və atasının adını qeyd etməklə mümkündür.

| Kapital Bank                                                                           | Rabita                      | Kommunal                  | internet          | Azərbaycan Xəzər |  |
|----------------------------------------------------------------------------------------|-----------------------------|---------------------------|-------------------|------------------|--|
|                                                                                        | ōdənişləri                  | ödənişlər                 | ödønişləri        | Dəniz Gəmiçiliyi |  |
| Ödəniş növünü seçin                                                                    | Büdce                       | Ədliyyə                   | FINCA             | Təhsil           |  |
|                                                                                        | ödənişləri                  | Nazirliyi                 | Kredit ödənişləri | ödənişləri       |  |
| Bank ödənişləri Digər ödənişlər                                                        | Tibbi siğorta<br>ödənişləri |                           | Agrolizing ASC    | -                |  |
| 1 Kapital Bankın ödəniş terminalında <b>Digər</b><br><b>ödənişlər</b> bölməsini seçin. | <b>2</b> <sup>Təl</sup>     | <b>hsil ödənişləri</b> bö | ilməsinə keçid ed | in.              |  |

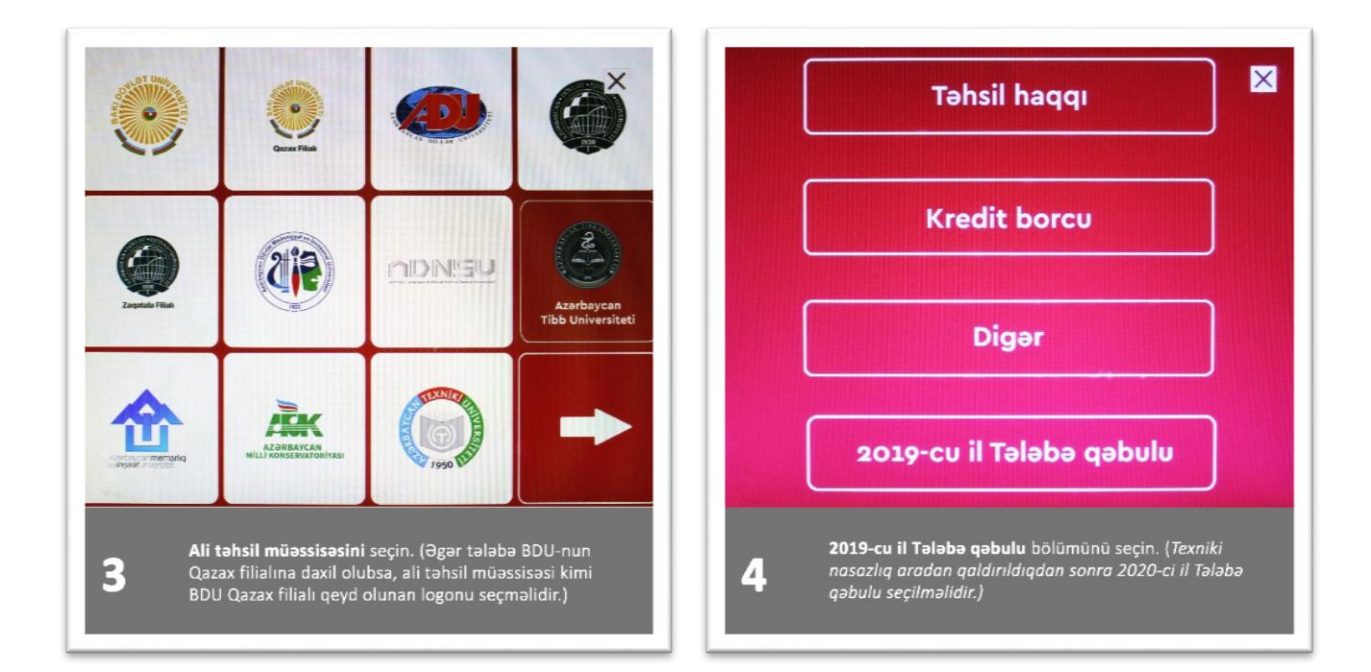

|                                                                                                    |    |       |     |       | Ad s     | oyad   | və al | ta ad | 1     |     |      |         |       |    |
|----------------------------------------------------------------------------------------------------|----|-------|-----|-------|----------|--------|-------|-------|-------|-----|------|---------|-------|----|
|                                                                                                    |    |       |     | E     | liy      | ev F   | lau   | fAr   | if    |     |      |         |       |    |
|                                                                                                    |    |       |     | Nül   | muna:    | Aliyev | Meher | nmed  | Veli  |     |      |         |       |    |
|                                                                                                    | 1  | 2     | 3   | 4     | 5        | 6      | 7     | 8     | 9     | 0   | +    | 1       |       |    |
|                                                                                                    | 9  | w     | e   | г     | t        | У      | u     |       | ٥     | Ρ   |      | =       |       |    |
|                                                                                                    | Sł | hift  | а   | s     | d        | f      | g     | h     | J.    | k   | 1    | @       |       |    |
|                                                                                                    |    | Cap   |     | z     | ×        | 6      | v   I | b     | n   1 | n . |      |         |       |    |
|                                                                                                    |    | Cl    | ear |       |          |        |       |       |       |     | Ente | F       |       |    |
|                                                                                                    |    |       |     |       |          |        |       |       |       |     |      |         |       |    |
| Çıxış                                                                                                    |    |       |     |       | < Geriyə |        |       |       |       |     |      | irəli 🗲 |       |    |
|                                                                                                    |    |       |     |       |          |        |       |       |       |     |      |         |       |    |
| E                                                                                                    | Ag | çılan | pər | icərə | ədə t    | ələb   | ənir  | i soy | /adı, | adı | və a | itası   | nın a | dı |
| CONTRACTOR OF CONTRACTOR OF CO |    |       |     |       |          |        |       |       |       |     |      |         |       |    |

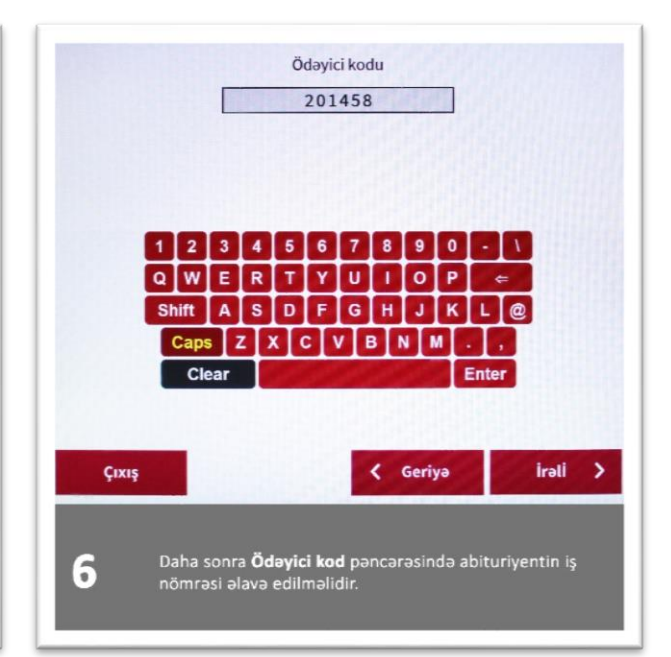

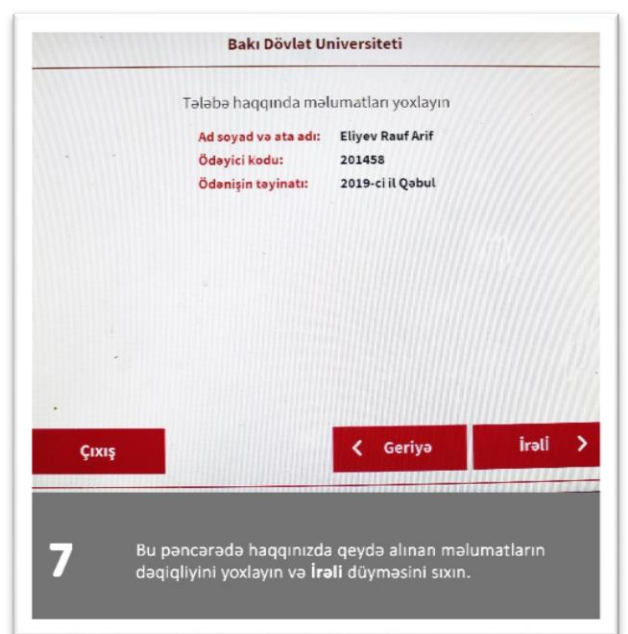

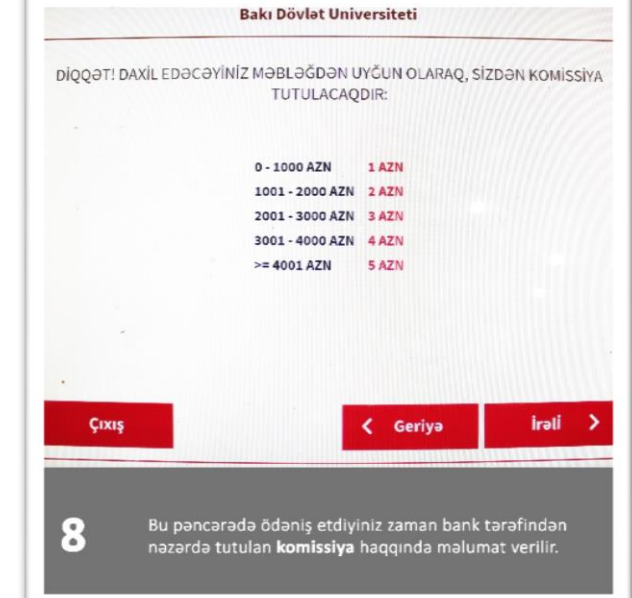

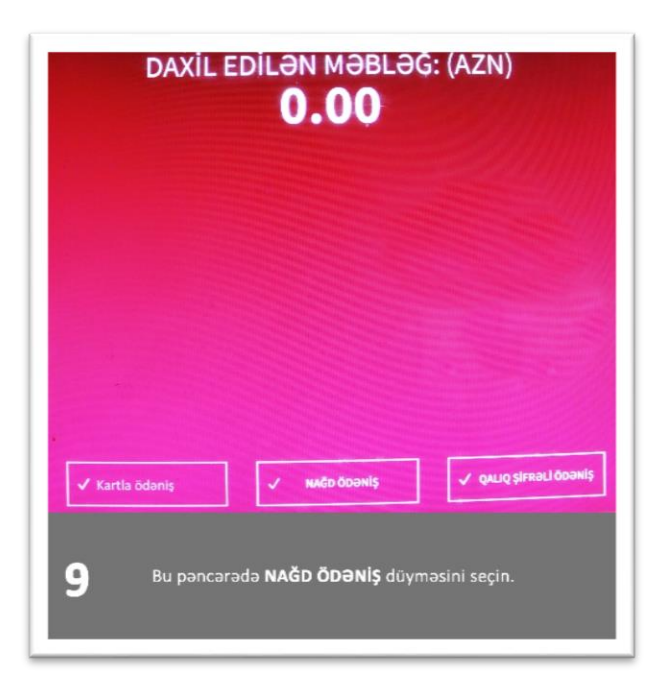

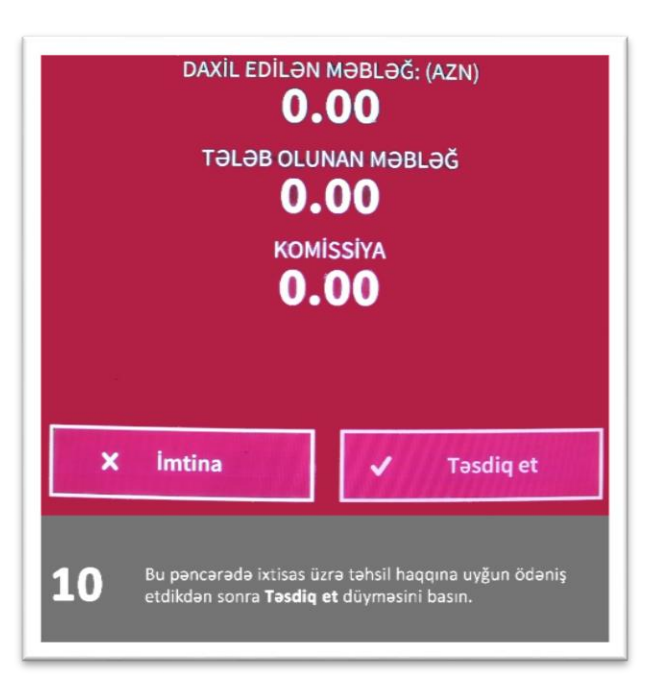

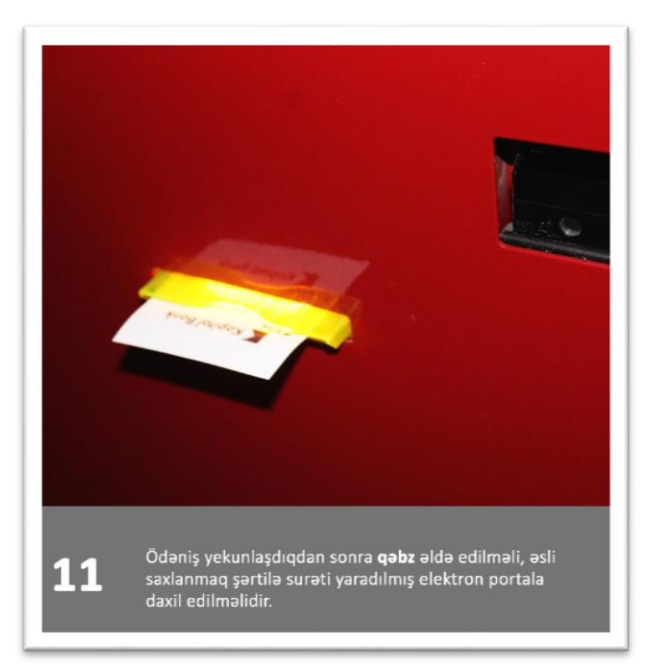